## PDF が印刷できない場合

| 🔁 印刷できない.pdf - Adobe Rea                      | ader           |                 |       |  |  |  |
|-----------------------------------------------|----------------|-----------------|-------|--|--|--|
| ファイル(E) 編集(E) 表示(V)                           | 文書( <u>D</u> ) | ツール( <u>T</u> ) | ウイン   |  |  |  |
| □ 開<(0)                                       |                | Ctrl+0          |       |  |  |  |
| 🖏 Acrobat.com を使用して Adobe PDF を作成( <u>F</u> ) |                |                 |       |  |  |  |
| <u>」</u> コラボレーション( <u>B</u> )                 |                |                 | ×     |  |  |  |
| コピーを保存( <u>A</u> )                            |                | Shift+Ctrl+S    |       |  |  |  |
| テキストとして保存( <u>V</u> )                         |                |                 |       |  |  |  |
| 電子メールに添付( <u>L</u> )                          |                |                 |       |  |  |  |
| 閉じる( <u>C</u> )                               |                | Ct              | rl+W  |  |  |  |
| プロパティ( <u>R</u> )                             |                | С               | trl+D |  |  |  |
| 電子書籍( <u>N</u> )                              |                |                 |       |  |  |  |
| 印刷設定( <u>U</u> )                              |                | Shift+Ctrl+P    |       |  |  |  |
| 🖶 印刷(P)                                       |                | C               | trl+P |  |  |  |
| 終了( <u>X</u> )                                |                | Ctrl+Q          |       |  |  |  |

メニューバーから [ファイル] – [印刷] を選択する。

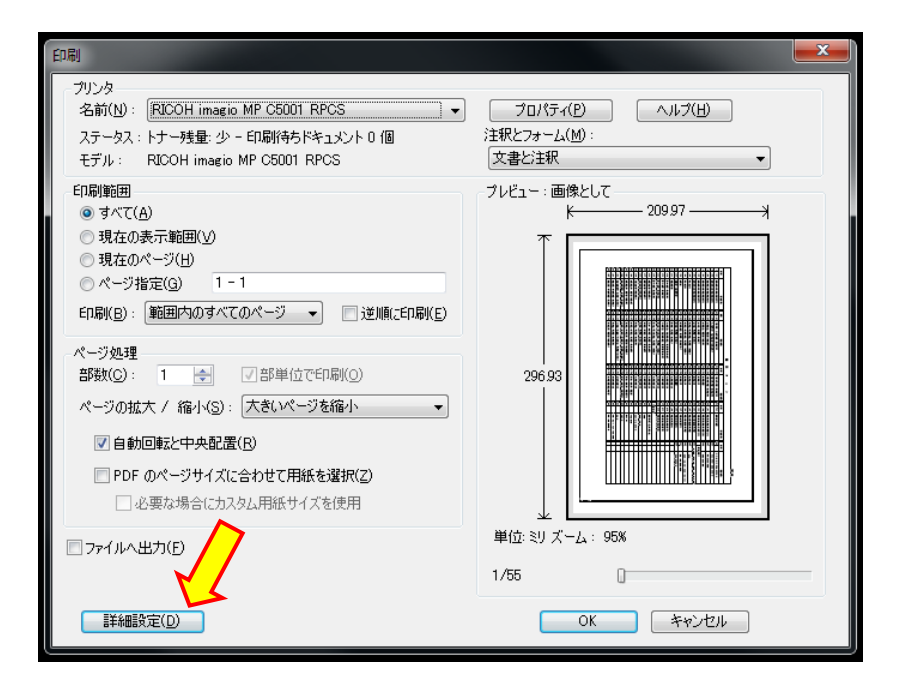

| 「詳細設定] | をク  | IJ | ック  | する。   |
|--------|-----|----|-----|-------|
|        | ~ ~ | /  | / / | / 0/0 |

| 詳細設定                                                      |
|-----------------------------------------------------------|
| PostScript オプション                                          |
| 言語(1):                                                    |
| フォントとリソースのポリシー(E): 使用範囲ごとに送信 マ                            |
| ☑ 2 バイトフォントのダウンロード(W)                                     |
| ☑ TrueType を Type1 に変換(C)                                 |
| □ CIDFontType2 を CIDFontType2 として出力 (PS バージョン 2015 以上)(E) |
| □ 変色した背景を補正(C)                                            |
| □ プリンター るカラー指定(P)                                         |
| ☑ 画像として印刷①                                                |
| OK キャンセル                                                  |
| OK キャンセル                                                  |

[画像として印刷] にチェックをつけ [OK] をクリックする。

印刷画面に戻ったら通常の印刷操作 を行ってください。